## Gebruikershandleiding MijnNIV "inschrijven Internistendagen"

De inschrijfpagina is te bereiken via deze link

Logt u voor de eerste keer in:

- 1. Klik op wachtwoord opvragen en vul het emailadres in waarop u deze mail heeft ontvangen.
- 2. U ontvangt een mail van <u>noreply@internisten.nl</u> (Check uw spam indien de mail niet binnen 10 binnen komt)
- Klik op de link in de zojuist ontvangen mail en stel uw wachtwoord in.
- 3. U bent nu ingelogd

De inschrijfpagina voor de Internistendagen kunt u terug vinden onder uw privégegevens. Dit betekent dat u op uw naam moet klikken bij de organisatiekeuze. Klikt u op uw werkadres dan komt niet op de juiste pagina terecht. Heeft u verkeerd gekozen dan kunt u rechts bovenaan bij welkom op het pijltje klikken en kies voor "Organisatie kiezen". U komt nu weer in het scherm met uw naam en de organisatie waar u werkzaam bent. Kies nu alsnog voor u naam. U kunt ook uitloggen (via het pijltje) en daarna opnieuw op de link naar de inschrijfpagina klikken.

**Tip!** Internet Explorer is sterk verouderd, wordt door de leverancier niet meer ondersteund, waardoor bepaalde functionaliteiten niet (meer) goed werken. Kies dus bij voorkeur een andere browser, zoals bijvoorbeeld Google Chrome.